## Log into Banner Self Serve and click on the Originator Summary Menu selection

## **Click the Default Routing Queue**

| Personal Information Student Financial Aid Employee                                                                                    |  |
|----------------------------------------------------------------------------------------------------|--|
| EPAF Originator Summary                                                                                                    |  |
| Current History                                                                                                    |  |
| Transaction Status: All 🖕 Go                                                                                                    |  |
| No transactions found in your queue. New EP/E   Default Routing Queue   Sharch   Superviser or Filter Transactions Return to EPAF Menu |  |

© 2020 Ellucian Company L.P. and its affiliates.

## Select the EPAF you want to update and remove the names

| DWESTERN<br>E UNIVERSITY<br>ISU BANNER                                         |                                                           |                                                    |                                       |                                            |
|--------------------------------------------------------------------------------|-----------------------------------------------------------|----------------------------------------------------|---------------------------------------|--------------------------------------------|
| al Information Student                                                         | Financial Ai                                              | d Employee                                         |                                       |                                            |
|                                                                                | Go                                                        |                                                    |                                       | RETURN TO EMPLOYEE MENU SITE MAP HELP EXIT |
| change was saved each<br>: an Approver Category an<br>al Category: SM - Rehire | g Queue<br>cessfully.<br>Id Go. Once th<br>e or Change St | e page refreshes, select th<br>tudent Asst, STATU1 | ve Approval Level User ID and action. |                                            |
| al Queue                                                                       |                                                           |                                                    |                                       |                                            |
| al Level                                                                       | Us                                                        | er Name                                            | Counterry Manager Colores             | Required Action Remove                     |
| FPT) Department                                                                | 20                                                        | DETENER                                            | Dawa Rae Eleber                       |                                            |
| ) IT                                                                           | ~ 0                                                       | SKENNEDY                                           | Shauna Diane Kennedy                  | FYI Z                                      |
| YROL) Payroll                                                                  | ~ Q                                                       | CSTRICKLAND                                        | Connie Lea Strickland                 | Apply V                                    |
| ected                                                                          | ~ Q                                                       |                                                    |                                       | Not Selected                               |
| ected                                                                          | ~ Q                                                       |                                                    |                                       | Not Selected                               |
| ected                                                                          | ~ Q                                                       |                                                    |                                       | Not Selected 🗸                             |
| ected                                                                          | ~ Q                                                       | ,                                                  |                                       | Not Selected                               |
| nd Add New Rows                                                                |                                                           |                                                    | EPAE.Originator.Summary               |                                            |
|                                                                                |                                                           |                                                    | Return to EPAE Menu                   |                                            |

## Save and Add New Rows. You should now see blank fields.

| EPAF Default Routing Queue                       |                                          |                   |           |        |
|--------------------------------------------------|------------------------------------------|-------------------|-----------|--------|
|                                                  |                                          |                   |           |        |
| Your change was saved successfully.              |                                          |                   |           |        |
| Select an Approval Category and Go. Once the pag | refreshes, select the Approval Level, Us | er ID and action. |           |        |
|                                                  |                                          |                   |           |        |
| Approval Category: SM - Rehire or Change Student | Asst, STATU1 Y Go                        |                   |           |        |
|                                                  |                                          |                   |           |        |
| Approval Queue                                   |                                          |                   |           |        |
| Approval Level User Na                           | ne                                       |                   | Required  | Action |
| Not Selected                                     |                                          |                   | Not Selec | ted V  |
| Not Selected                                     |                                          |                   | Not Selec | ted V  |
| Not Selected                                     |                                          |                   | Not Selec | ted V  |
| Not selected                                     |                                          |                   | Not Selec | ited 🔹 |

Go back up the Approval Category and Select the EPAF you want to update and Select GO.

| Personal Information Student Financial Ald Employee                                                                                                    |                                                                    |
|----------------------------------------------------------------------------------------------------|--------------------------------------------------------------------|
| earch 60                                                                                                    | RETURN TO EMPLOYEE MENU SITE MAP HELP EXIT                         |
|                                                                                                    |                                                                    |
| PAF Default Routing Queue                                                                                                    |                                                                    |
|                                                                                                    |                                                                    |
| Select an Approval Category and Go. Once the page refreshes, select the Approval Lavel, User ID and action.                                                                                                    |                                                                    |
|                                                                                                    |                                                                    |
| proval Category: SM - Rehire or Change Student Asst, STATU1                                                                                                    |                                                                    |
|                                                                                                    |                                                                    |
| oproval Queue                                                                                                    |                                                                    |
| oproval Level liser Name                                                                                                    | Venured Action                                                     |
|                                                                                                    | Approvo                                                            |
| - (HRPRE) HR Assistant VQ                                                                                                    | Approve v                                                          |
| (HRPRE) HR Assistant Q                                                                                                    | Approve v<br>Approve v                                             |
| (HRRRE) HA Assistant                                                                                                    | Approve v<br>FYI v                                                 |
| (HRARE) HA Assistant     VQ       0- (DEPT) Department     VQ       0- (TT) IT     VQ       0- (PAYROL) Payroll     VQ                                                                                                    | Approve v<br>Approve v<br>FYI v<br>Apply v                         |
| (HRPRE) HR Assistant                                                                                                    | Approve v<br>Approve v<br>FYI v<br>Apply v                         |
| (HRPRE) HR Assistant<br>> (DEPT) Department<br>> (DFT) Department<br>> (DT) TT<br>> (DV) Payroll<br>> Elected<br>xt Selected<br>> Q                                                                                                    | Approve    Approve    FY1    Apply    Not Selected                 |
| (HRPRE) HR Assistant \Q (HRPRE) HR Assistant \Q (DEPT) Department \Q (DEPT) Department \Q (DEPT | Approve    Approve    FY1    Apply    Not Selected    Not Selected |

You should now see the blank mandatory levels required for this particular EPAF.

You are now ready to add in the new names by clicking on the magnifying glass or typing the ORACLE ID. Save the Form